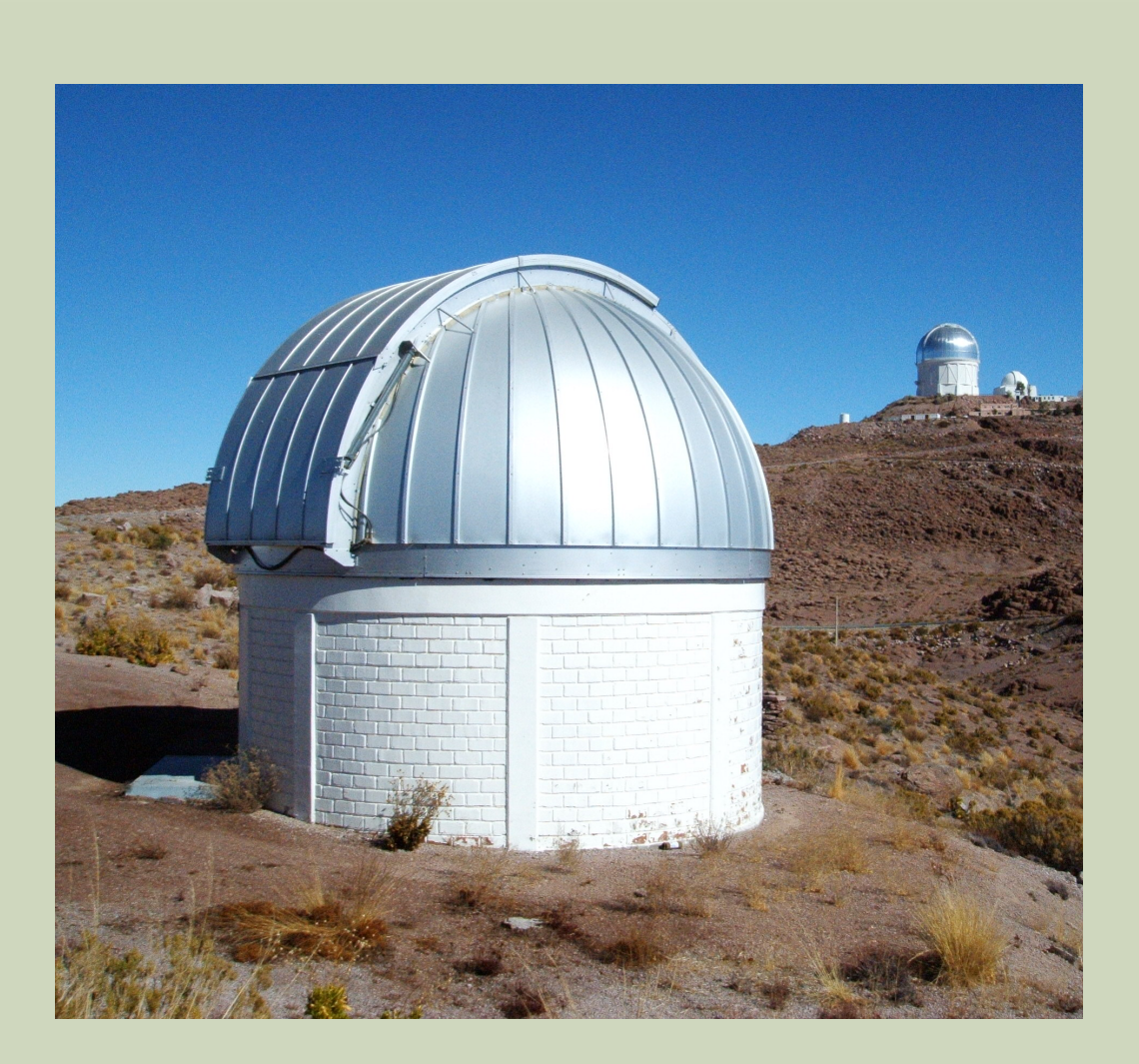

# SARA- CTIO @ Cerro Tololo CONNECTION

## INSTRUCTIONS

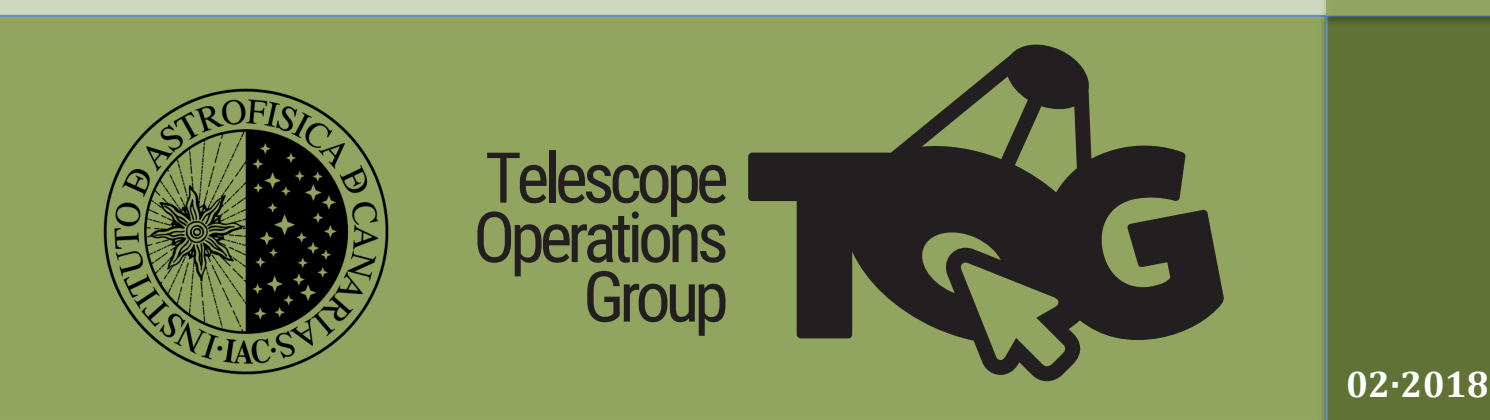

Here you will find only the instruction to make the connections needed to carry out your observations with the CTIO telescope @ cerro Tololo. Read the user's manual to learn how to manage the telescope and the camera

#### For Mac Users

First, you need to make a **VPN connection**, before to connect to each of the computers. Fortunately, you don't need special software to do this, just follow these instructions:

1. Open your "system preferences", and choose "Network", you will see this window:

| <ul> <li>O</li> <li>O</li> <li>Show All</li> </ul>                                                                                                    | Network                                                                                                    |                                                                                                    |
|----------------------------------------------------------------------------------------------------|----------------------------------------------------------------------------------------------------|----------------------------------------------------------------------------------------------------|
| Show All<br>Show All<br>Show A | Location: Automatic<br>Status:<br>Connect Time:<br>IP Address:<br>Server Address:<br>Account Name:<br>Password: | ¢ Connected 00:40:30 139.229.31.122 139.229.10.50 tolgen Server will prompt for password                    |
| VPN (Cisco IPSec)     Connected     The second second secon                                                                                                    | Show VPN status i                                                                                               | Authentication Settings         Disconnect         n menu bar       Advanced         Assist me       Revert |

2. Click on "+" (bottom, left of the window) to create a new connection. Make sure that the "VPN Type" is "Cisco IPSec", in "Service Name" give your favorite name to this connection.

| Interface:    | VPN                 | 1 |
|---------------|---------------------|---|
| VPN Type:     | Cisco IPSec         | ; |
| Service Name: | VPN (Cisco IPSec) 2 |   |

3. Introduce the following data: Server Address: 139.229.10.50 Account Name: tolgen Password: t01gEn\_ (yes, it's a zero and one) 4. Click on "Authentication settings" button, and introduce this data: Group Name: tolvpn Shared secret: z0nkeR (again, it's a zero)

| Mac | Shared Secret:     |
|-----|--------------------|
| C   | Certificate Select |
|     | Group Name: tolvpn |
|     |                    |

It is done, just click on "Connect" button, and new window will bug you asking this (Account name: tolgen, Password: t01gEn\_)

| $\bigcirc$ | VPN Connection<br>Enter your user authentication |
|------------|--------------------------------------------------|
|            | Account Name:                                    |
|            | tolgen                                           |
|            | Password:                                        |
|            |                                                  |
|            | Cancel OK                                        |

With the VPN connection working, then you can connect to the computers. To do so, we recommend **real VNC** (download the viewer from <u>here</u>).

There are **THREE computers** to connect to: the Telescope computer, the Camera computer & the Observatory computer. All these computers run under Windows.

The username & password is the same for all connections:

User: SARA Password: Kpn0CTI00rm

The port assignments for RealVNC is:

| Computer    | IP address     | Port number |
|-------------|----------------|-------------|
| TELESCOPE   | 139.229.14.229 | 6229        |
| OBSERVATORY | 139.229.14.230 | 6230        |
| CAMERA      | 139.229.14.231 | 6231        |

Note that you cannot use the default port assignment of 4899, you must use the port addresses

3

#### shown above. For Linux Users

First, you need to make a **VPN connection**, before to connect to each of the computers. Fortunately, you don't need special software to do this, just follow these instructions:

NOTE that this is for FEDORA Linux, although for UBUNTU is even more simple.

1. Go to your System→Settings→Network, and you will see this:

| <             | Network                  | Airplane Mode OFF        | _ ×        |
|---------------|--------------------------|--------------------------|------------|
| হ Wi-Fi       | Wi-Fi<br>Connected       | [                        | ON         |
| C. Wired      |                          |                          |            |
| Network proxy | Jesus s WI-FI Network    |                          | • •        |
|               | jparranz's Wi-Fi Network |                          | <b>₽</b> 후 |
|               | Roi's Wi-Fi Network      |                          | ₽ 후        |
|               | iacext                   | \$                       |            |
|               | SEGUNDO DERECHA          |                          | <b>₽</b> 🛊 |
|               | eduroam                  |                          | ₽ 🗧        |
| + -           | Use as Hotspot           | onnect to Hidden Network | History    |

2. Click on "+" (bottom, left of the window) to create a new connection. A new window will appear and you have to choose the "Cisco Compatible VPN (vpnc) option.

|   | Add Network Connection                                                                                                    |
|---|----------------------------------------------------------------------------------------------------|
|   | Cisco AnyConnect Compatible VPN (openconnect)<br>Compatible on the Cisco AnyConnect Science                               |
| C | Cisco Compatible VPN (vpnc)<br>Compatible with various Cisco, Juniper, Neter Len, and Sonicwall IPsec-based VPN gateways. |
|   | Layer 2 Tunneling Protocol (L2TP)<br>Compatible with L2TP VPN servers.                                                    |
|   | OpenVPN<br>Compatible with the OpenVPN server.                                                                            |
|   | Point-to-Point Tunneling Protocol (PPTP)<br>Compatible with Microsoft and other PPTP VPN servers.                         |
|   | Import from file                                                                                                    |
|   | <u>C</u> ancel                                                                                                    |

3. Another window will appear and you have to introduce the following data in the right fields as illustrated in the screen capture picture:

Name: up to you Gateway: 139.229.10.50 User name: tolgen User password (select Saved): t01gEn\_ Group name: tolvpn Group password (select saved): z0nkeR

|          |                               | VPN CTIO VPN           |                           |
|----------|-------------------------------|------------------------|---------------------------|
| Details  | Name VPN                      | СТІО                   | ]                         |
| ldentity | <u></u>                       |                        |                           |
| IPv4     | Firewall <u>Z</u> one Defa    | ult                    | •                         |
| IPv6     | Make available to             | other users            |                           |
| Reset    | Make available to other users |                        |                           |
|          | General                       |                        |                           |
|          | Gateway                       | 139.229.10.50          | ]                         |
|          | User name                     | tolgen                 | ]                         |
|          | User password                 |                        | Saved -                   |
|          | Group name                    | tolvpn                 | ]                         |
|          | Group password                |                        | Saved 🔻                   |
|          |                               | Sho <u>w</u> passwords |                           |
|          | Use <u>h</u> ybrid au         | uthentication          |                           |
|          | CA File                       | (None)                 | ]                         |
|          |                               |                        | Advance <u>d</u>          |
|          |                               |                        | <u>C</u> ancel <u>A</u> p |

4. Apply & Switch on...That's all.

With the VPN connection working, then you can connect to the computers. To do so, we recommend **real VNC** (download the viewer from <u>here</u>).

There are **THREE computers** to connect to: the Telescope computer, the Camera computer & the Observatory computer. All these computers run under Windows.

The username & password is the same for all connections:

User: SARA Password: Kpn0CTI00rm The port assignments for RealVNC is:

| Computer    | IP address     | Port number |
|-------------|----------------|-------------|
| TELESCOPE   | 139.229.14.229 | 6229        |
| OBSERVATORY | 139.229.14.230 | 6230        |
| CAMERA      | 139.229.14.231 | 6231        |

Note that you cannot use the default port assignment of 4899, you must use the port addresses shown above.

#### **For Windows Users**

First, you need to make a **VPN connection**, before to connect to each of the computers. Unfortunately, you need a specific software to do this, just follow these instructions:

You can skip these steps if you will observe from the IAC control room

- 1. Download and install vpnclient-win-msi-5.0.00.0340-k9-bundle.exe
- 2. Run the software and introduce this data, under the "Athentication" tag:

Host: 139.229.10.50 Name: tolvpn

| Password: z0nkeR | (yes, it's a zero) |
|------------------|--------------------|
|------------------|--------------------|

| 🗳 VPN Client   🕴                                   | Properties for "SARA SC  | )UTH"        | X                 |
|----------------------------------------------------|--------------------------|--------------|-------------------|
| Connection Entry: SAR                              | A SOUTH                  |              |                   |
| Description: sara                                  | south                    |              | ahaha             |
| Host 139.                                          | 229.10.50                |              | cisco             |
| Authentication Tr                                  | ansport Backup Servers   | Dial-Up      |                   |
| <ul> <li>Group Authentica</li> </ul>               | tion                     | O Mutual Gro | up Authentication |
| Name:                                              | tolvpn                   |              |                   |
| Password:                                          | *****                    |              |                   |
| Confirm Password:                                  | *****                    |              |                   |
| C Certificate Authen<br>Name:<br>C Send CA Certifi | tication<br>vicate Chain |              |                   |
| Erase User Password                                |                          | Save         | Cancel            |

3. Make sure that "IPSec over UDP" is activated, under the "Transport" tag.

| VPN Client   Properties for "SARA SOUTH"        |        |
|-------------------------------------------------|--------|
| Connection Entry: SARA SOUTH                    |        |
| Description: sara south                         | cisco  |
| Host: 139.229.10.50                             |        |
| Authentication Transport Backup Servers Dial-Up |        |
| ✓ Enable Transparent Tunneling                  |        |
| IPSec over UDP (NAT / PAT )                     |        |
| C IPSec over TCP TCP Port: 10000                |        |
|                                                 |        |
|                                                 |        |
|                                                 |        |
|                                                 |        |
| Allow Local LAN Access                          |        |
| Peer response timeout (seconds): 90             |        |
| Erase User Password Save                        | Cancel |

4. Save the data, and make the connection. Then a new window will bug you asking username (tolgen) & password (t01gEn\_)

| VPN Client   User Authentication for "SARA SOUTH" X |
|-----------------------------------------------------|
| Enter Username and Password.                        |
| uluulu Username: tolgen                             |
| CISCO Password: ******                              |
| OK Cancel                                           |

If you are using a computer of the IAC control room, just call VPN Client, and make connection, only the above username & password will be required (step 4).

Now you can proceed with the connection to the computers. Our recommendation is to use **Remote Admin** (download the viewer from <u>here</u>). This software is already installed in any computer of the IAC control room.

There are **THREE computers** to connect to: the Telescope computer, the Camera computer & the Observatory computer. All these computers run under Windows.

The username & password is the same for all connections:

User: SARA Password: Kpn0CTI00rm

7

The port assignments for Radmin is:

| Computer    | IP address     | Port number |
|-------------|----------------|-------------|
| TELESCOPE   | 139.229.14.229 | 5229        |
| OBSERVATORY | 139.229.14.230 | 5230        |
| CAMERA      | 139.229.14.231 | 5231        |

Note that you cannot use the default port assignment of 4899, you must use the port addresses shown above.

For the system to work efficiently the screen resolution of your computer must be equal or greater than the (1920 x 1080) setting of the remote computer otherwise the screen will pan and scroll all the time making the experience very slow and frustrating. To avoid this problem right mouse, click on the connection icon and select Properties from the pop-up menu. Select Fullscreen from the Video Mode. You can dramatically speed up the connection by reducing the amount of color. For normal use 16 bits is fine. It even works with 1 bit although the screen looks odd!

|                                                                                     | Properties                                                                                                    |                                                                                                    | × |
|-------------------------------------------------------------------------------------|----------------------------------------------------------------------------------------------------|----------------------------------------------------------------------------------------------------|---|
| General<br>Windows Security     Remote Screen<br>Full Control<br>Chat<br>Voice Chat | Color Format<br>The color depth to be used when<br>transfering over a network.<br>(@ 24 bits<br>() 8 bits<br>() 4 bits<br>() 2 bits<br>() 2 bits<br>() 2 bits<br>() 2 bits<br>() 1 bit<br>() 1 bits<br>() 2 bits<br>() 1 bits<br>() 2 bits<br>() 1 bits<br>() 2 bits<br>() 2 bits | View Mode<br>Normal<br>Fullcoreen<br>Stretch<br>Fullscreen stretch<br>Maximum number of<br>updates per second<br>100 |   |
|                                                                                     |                                                                                                    | OK Cancel                                                                                                    | 1 |

#### General view of the CAMERA computer:

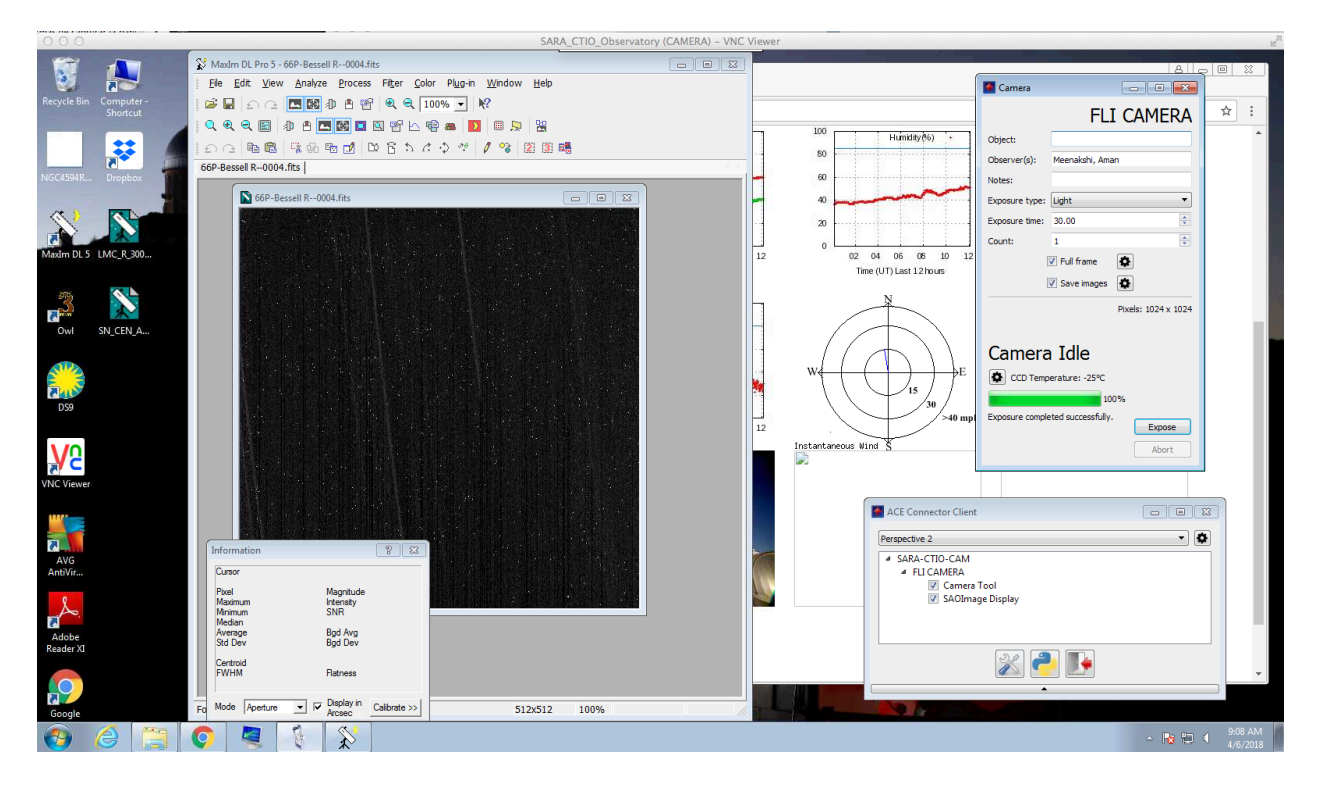

### General view of the TELESCOPE control computer:

General view of the windows in the OBSERVATORY computer:

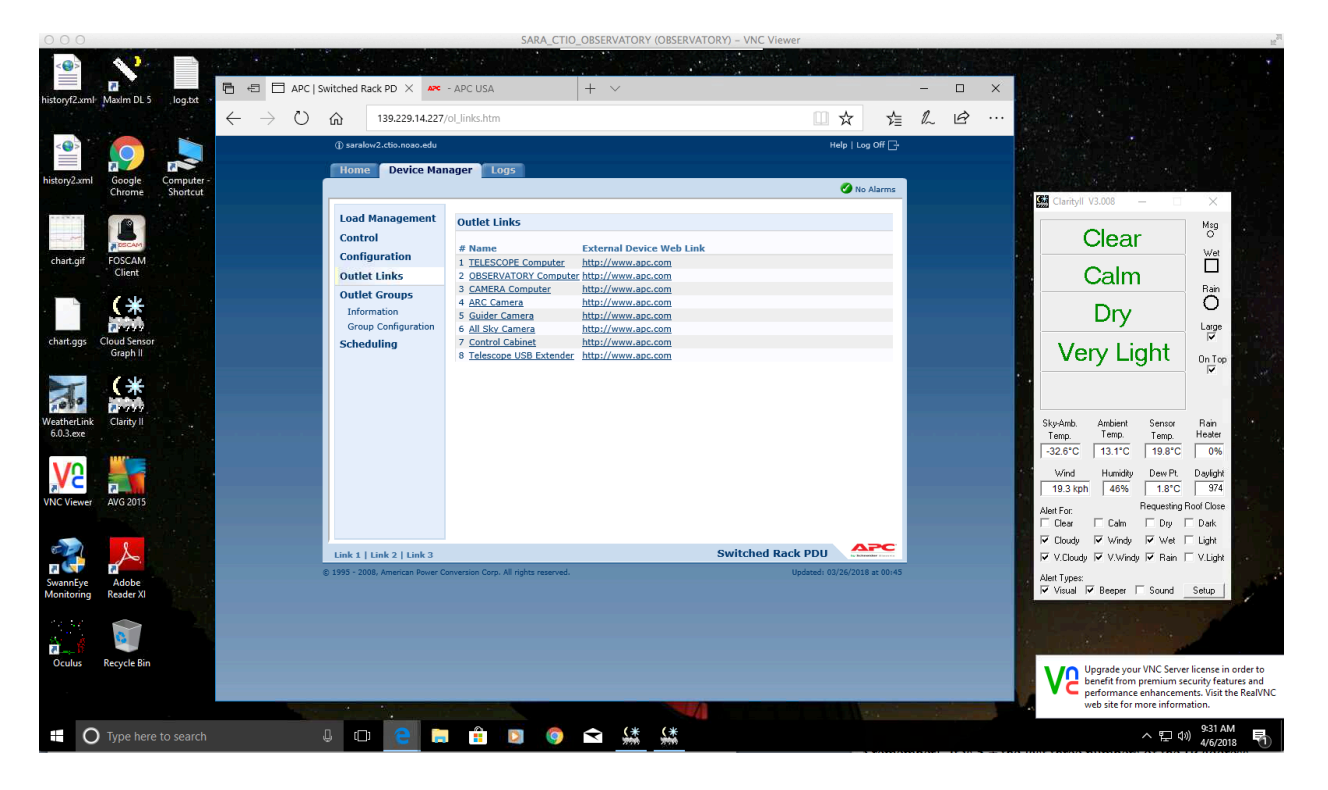

SARA - CTIO